## MADRID SYSTEM FEES: IRREGULARITY NOTICE

Hey there! Welcome to our tutorial.

In this video you will learn how to pay your trademark fees in the case of reception of an irregularity notice. This happens in case you didn't pay your fees within the initial deadline.

Let's pay your trademark fee right now!

On WIPO's website click on "Protect and Manage".

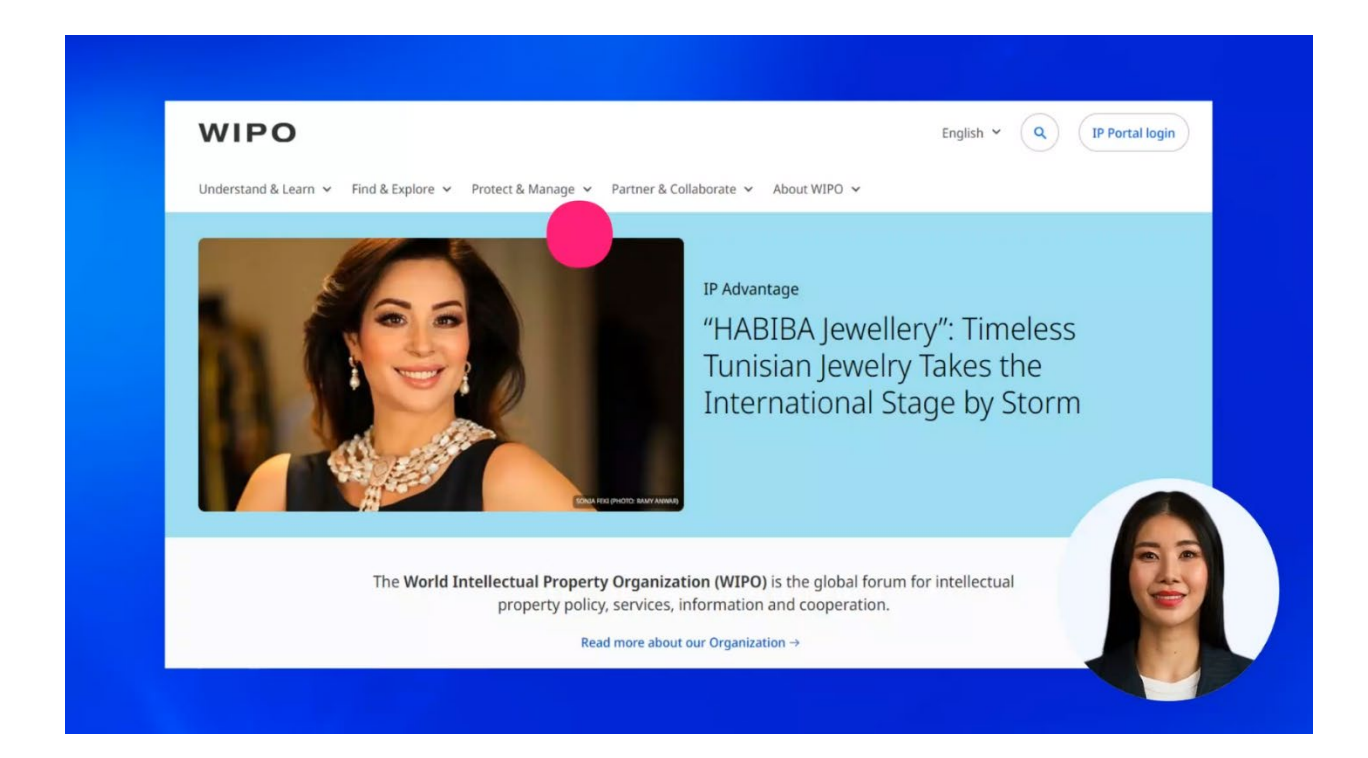

## Now find the menu titled "Paying for IP Services".

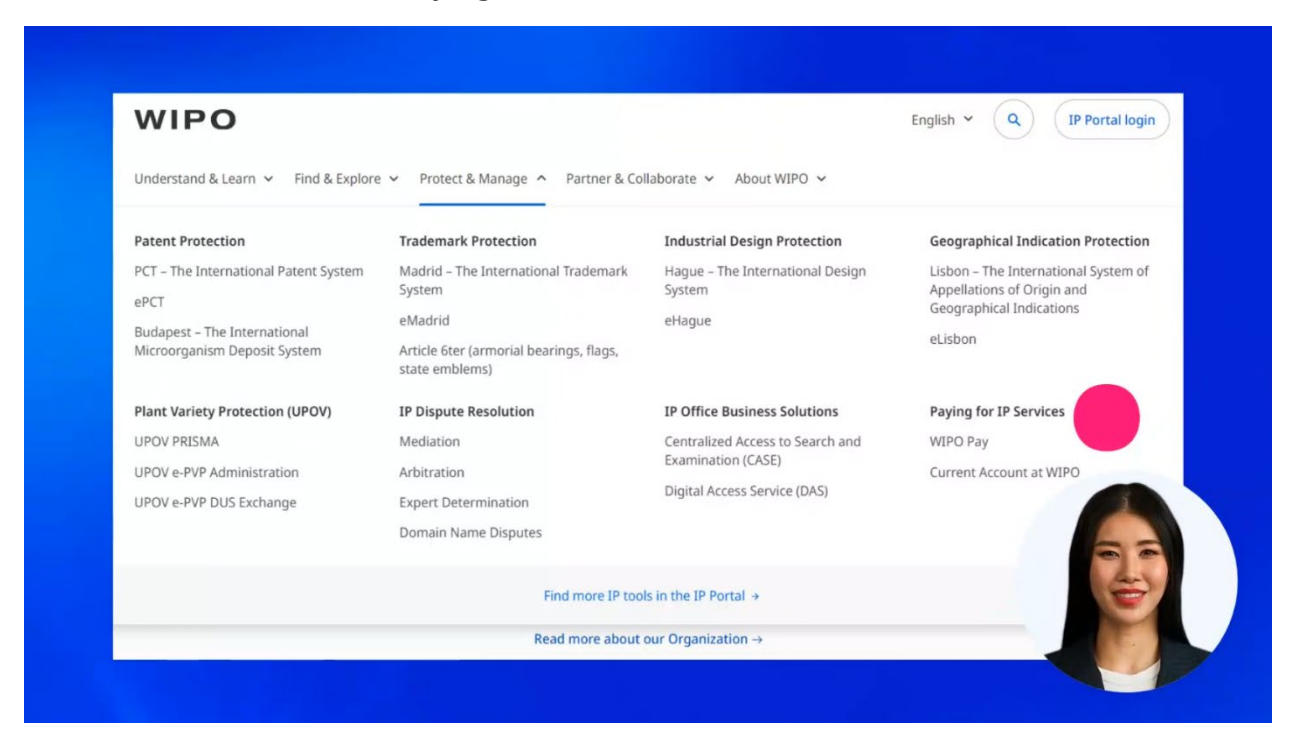

## Click on "WIPO Pay".

| WIPO                                  |                                                                         |                                            | English Y Q IP Portal login                                        |
|---------------------------------------|-------------------------------------------------------------------------|--------------------------------------------|--------------------------------------------------------------------|
| Understand & Learn 👻 Find & Explore   | <ul> <li>Protect &amp; Manage          Partner &amp; Co     </li> </ul> | illaborate 🖌 About WIPO 🤟                  |                                                                    |
| Patent Protection                     | Trademark Protection                                                    | Industrial Design Protection               | Geographical Indication Protection                                 |
| PCT – The International Patent System | Madrid – The International Trademark<br>System                          | Hague – The International Design<br>System | Lisbon – The International System of<br>Appellations of Origin and |
| Budanest - The International          | eMadrid                                                                 | eHague                                     | deographical indications                                           |
| Microorganism Deposit System          | Article 6ter (armorial bearings, flags, state emblems)                  |                                            | eLisbon                                                            |
| Plant Variety Protection (UPOV)       | IP Dispute Resolution                                                   | IP Office Business Solutions               | Paying for IP Services                                             |
| UPOV PRISMA                           | Mediation                                                               | Centralized Access to Search and           | WIPO Pay                                                           |
| UPOV e-PVP Administration             | Arbitration                                                             | Examination (CASE)                         | urrent Account at WIPO                                             |
| UPOV e-PVP DUS Exchange               | Expert Determination                                                    | Digital Access Service (DAS)               |                                                                    |
|                                       | Domain Name Disputes                                                    |                                            |                                                                    |
|                                       | Find more IP too                                                        | ls in the IP Portal →                      | (4)                                                                |

Then click on "Madrid System".

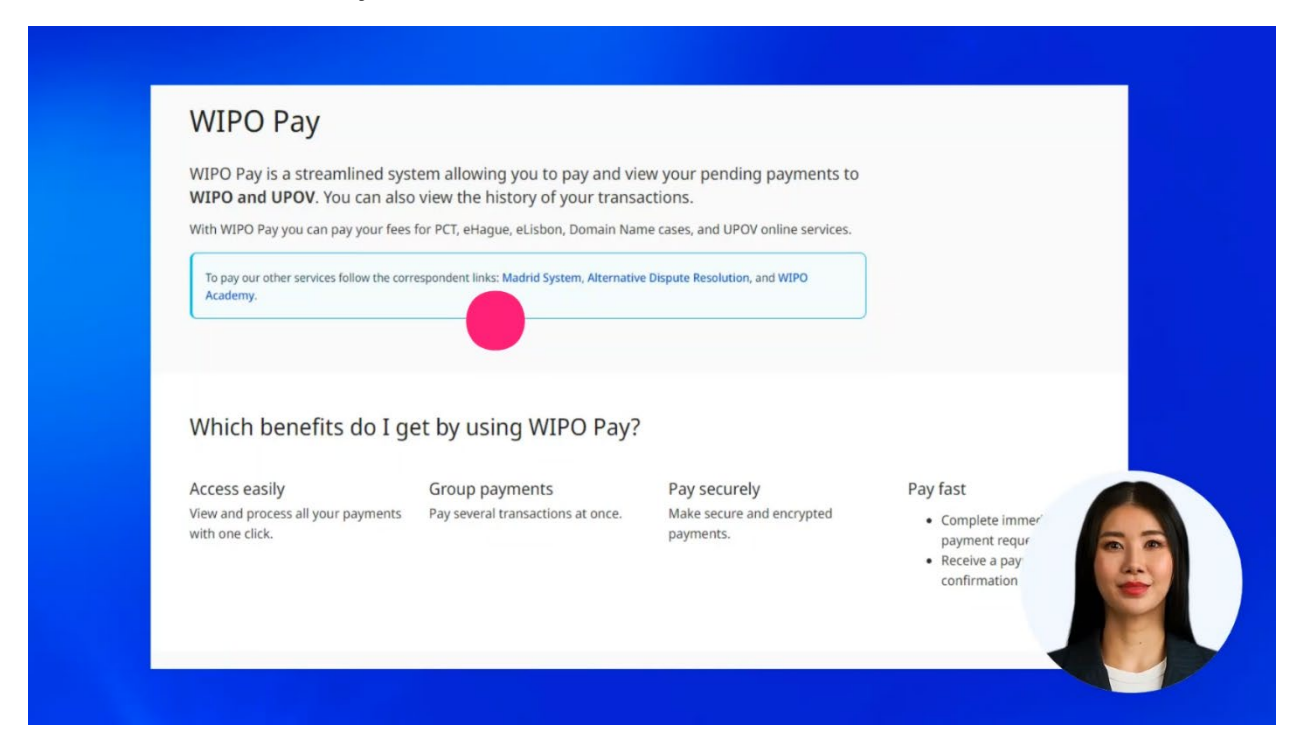

The Madrid System Online Payment application will open.

| Information Online Payme<br>the Madrid system. Users a | ent allows for the payment of fee<br>are invited to make payments by | es notified in WIPO irregularity le<br>r credit card or through a Currer | tters or other WIPO communica<br>t Account at WIPO. | tions concerning |
|--------------------------------------------------------|----------------------------------------------------------------------|--------------------------------------------------------------------------|-----------------------------------------------------|------------------|
| Please enter the 10 digits of th                       | e WIPO Reference:                                                    |                                                                          |                                                     |                  |
| WIPO Reference *                                       |                                                                      |                                                                          |                                                     |                  |
| [e.g. EN-I/ 1234567890/C0]                             |                                                                      |                                                                          |                                                     |                  |
|                                                        |                                                                      |                                                                          | R                                                   |                  |

Enter the reference you have received by e-mail or by post from WIPO.

| Information Online Payment allows the Madrid system. Users are invited | s for the payment of fees notified i<br>d to make payments by credit car | n WIPO irregularity letters or othe<br>d or through a Current Account at | r WIPO communications c<br>WIPO. | oncerning |  |
|------------------------------------------------------------------------|--------------------------------------------------------------------------|--------------------------------------------------------------------------|----------------------------------|-----------|--|
| Please enter the 10 digits of the WIPO Ref                             | erence:                                                                  |                                                                          |                                  |           |  |
| WIPO Reference *<br>1801663501                                         |                                                                          |                                                                          |                                  |           |  |
| (e.g. EN-I/ 1234567890/C0)                                             |                                                                          |                                                                          |                                  |           |  |
|                                                                        |                                                                          |                                                                          | Reset                            | Submit    |  |
|                                                                        |                                                                          |                                                                          |                                  |           |  |

Then click on "Submit".

| Information Online Payment allo<br>the Madrid system. Users are inv | ows for the payment of fees notifie<br>ited to make payments by credit o | ed in WIPO irregularity letters or o<br>card or through a Current Accou | other WIPO communications<br>nt at WIPO. | concerning |  |
|---------------------------------------------------------------------|--------------------------------------------------------------------------|-------------------------------------------------------------------------|------------------------------------------|------------|--|
| Please enter the 10 digits of the WIPO                              | Reference:                                                               |                                                                         |                                          |            |  |
| WIPO Reference *<br>1801663501                                      |                                                                          |                                                                         |                                          |            |  |
| (e.g. EN-I/ 1234567890/CO)                                          |                                                                          |                                                                         |                                          |            |  |
|                                                                     |                                                                          |                                                                         | Reset                                    | Submit     |  |
|                                                                     |                                                                          |                                                                         |                                          |            |  |

Check the displayed information and click on "Continue".

| General Information                                                                                                    | 2<br>Fee Details                                                 | 3<br>Payment |      |
|----------------------------------------------------------------------------------------------------|------------------------------------------------------------------|--------------|------|
| General Information                                                                                                    |                                                                  |              |      |
| Please, review the details of the concerned transacti                                                                                                    | on.                                                              |              |      |
| Holder Name: Herduin Bénédicte<br>Holder Address: 15, rue des Minimes, Courbevoie C                                                                                                    |                                                                  |              |      |
| WIPO Reference: <b>1801663501</b><br>Service Type: <b>New application</b><br>Basic Application Number (first number displayed if<br>Basic Registration Number (first number displayed i | more than one): <b>4887358</b><br>more than one): <b>4887358</b> |              |      |
| Cancel                                                                                                    |                                                                  | Cont         | inue |

Enter your e-mail address for billing purposes.

| 1<br>General Information                                  | 2<br>Fee Details                                | 3<br>Payment                                                |    |
|-----------------------------------------------------------|-------------------------------------------------|-------------------------------------------------------------|----|
| Fees Details                                              |                                                 |                                                             |    |
| Original Amount Due:                                      |                                                 | 903.00 CHF                                                  |    |
| Amount Paid:                                              |                                                 | 0.00 CHF                                                    |    |
| Amount Outstanding:                                       |                                                 | 903.00 CHF                                                  |    |
| Your reference (optional free text box for your own purpo | ses)                                            |                                                             |    |
| This field must not exceed 50 characters.                 |                                                 |                                                             |    |
| E-mail address *                                          |                                                 |                                                             | 66 |
| You will be redirected to WIPO Pay to complete this tra   | ansaction. After the payment, you will be autom | atically redirected to our online service for confirmation. |    |

|                     | 1<br>General Information                  |                       | 2<br>Fee Details         | 3<br>Payment                        |                       |     |
|---------------------|-------------------------------------------|-----------------------|--------------------------|-------------------------------------|-----------------------|-----|
| Fees Det            | ails                                      |                       |                          |                                     |                       |     |
| Original Amount     | t Due:                                    |                       |                          |                                     | 903.00 CHF            |     |
| Amount Paid:        |                                           |                       |                          |                                     | 0.00 CHF              |     |
| Amount Outstan      | iding:                                    |                       |                          |                                     | 903.00 CHF            |     |
| Your reference (o   | optional free text box for your own purpo | ses)                  |                          |                                     |                       |     |
| This field must not | exceed 50 characters.                     |                       |                          |                                     |                       |     |
| E-mail address *    |                                           |                       |                          |                                     |                       |     |
|                     |                                           | protion After the pay | mont you will be sutomat | ically redirected to our online cor | vice for confirmation | (4) |

You can also insert your own reference in this field.

Click on "Go to payment" to proceed.

| 1<br>General Information                                      | 2<br>Fee Details                                 | 3<br>Payment                                               |   |
|---------------------------------------------------------------|--------------------------------------------------|------------------------------------------------------------|---|
| Fees Details                                                  |                                                  |                                                            |   |
| Original Amount Due:                                          |                                                  | 903.00 CHF                                                 |   |
| Amount Paid:                                                  |                                                  | 0.00 CHF                                                   |   |
| Amount Outstanding:                                           |                                                  | 903.00 CHF                                                 |   |
| Your reference (optional free text box for your own purp      | oses)                                            |                                                            |   |
| This field must not exceed 50 characters.<br>E-mail address * |                                                  |                                                            |   |
| You will be redirected to <b>WIPO Pay</b> to complete this    | ransaction. After the payment, you will be autom | atically redirected to our online service for confirmation | 4 |

## Select your payment method

| Involce                                                                                                    |   |
|----------------------------------------------------------------------------------------------------|---|
| Payment number EPAY-TPBY-RUHF<br>Reference 1801663501<br>Amount 903.00 CHF<br>Payment subject Fee for Madrid System Service<br>Item description New application |   |
| Choose payment method *<br>Credit/Debit card                                                                                                    | ~ |
| Credit/Debit card<br>Current Account at WIPO                                                                                                    |   |
| Pay Go back                                                                                                    |   |

and click on "Pay".

| ererence 1801663501                                              |   |
|------------------------------------------------------------------|---|
| mount 903.00 CHF<br>avment subject Fee for Madrid System Service |   |
| em description New application                                   |   |
| noose payment method *<br>redit/Debit card                       | ~ |
| noose payment method *<br>redit/Debit card                       | ~ |

Congratulations! Your payment was successful.

Check your e-mail connected to your WIPO Account: you will shortly receive a payment confirmation.

| I<br>General Information                                                              |                                | 2<br>Fee Details                          |                                   | 3<br>Payment                 |
|---------------------------------------------------------------------------------------|--------------------------------|-------------------------------------------|-----------------------------------|------------------------------|
| ayment Confirmation                                                                   |                                |                                           |                                   |                              |
| Your Online Payment request has been successfully sub                                 | mitted.                        |                                           |                                   |                              |
| The details of your Online Payment are listed below. If t                             | nere is any problem with these | details or if you have any questions, cor | mments or suggestions, please con | tact us as soon as possible. |
| ate of Opling Decements August 0, 2024                                                |                                |                                           |                                   |                              |
| Inte of Online Payment: August 9, 2024<br>/IPO reference (Request number): 1801663501 |                                |                                           |                                   |                              |
| ervice Type: New application                                                          |                                |                                           |                                   |                              |
| asic Application Number (first number display                                         | ed if more than one): 488      | 7358                                      |                                   |                              |
| asic Registration Number (first number displa)                                        | /ed if more than one): 488     | 3/358                                     |                                   |                              |
| ayment Number: EPAY-IPBY-RUHF                                                         |                                |                                           |                                   |                              |
| our E-mail Address:                                                                   |                                |                                           |                                   |                              |
| mount paid: CHF 903.00                                                                |                                |                                           |                                   | 55                           |
| ayment Method: Credit Card                                                            |                                |                                           |                                   | ( And                        |
| hank was far value Online Deserved and in                                             | You will receive a paur        | next confirmation by amail                |                                   |                              |

You can find more tutorials on our website - **wipo.int**.

Finally, a reminder to **be aware of possible scam attempts** by phone, email, or text message. You can learn more about how to protect yourself from different types of scams on the dedicated webpage on our website.

Thank you for watching our tutorial. See you next time!